## Blue Badge parking registration process

## Please follow these instructions to apply and register for free blue badge parking

Step 1: Visit UOWParking.APOCA.com

Step 2: Create a new account under "Pre-approved user account registration".

|                      | University Of Warwick Park                                                                                                    | ing                                                                                                    | 1                                                                                                    |
|----------------------|----------------------------------------------------------------------------------------------------|----------------------------------------------------------------------------------------------------|----------------------------------------------------------------------------------------------------|
|                      | Welcome to the University of V                                                                                                    | Varwick Parking Portal                                                                                                   | Pre-approved user account registration                                                                   |
|                      | <ul> <li>Log in using your existing University of<br/>Warwick credentials</li> <li>Register your vehicle(s)</li> <li>Set up autopay which will enable</li> </ul> | Residential Permit Holders  Register for free parking using your Blue Badge Register for a residential parking permit if | Only pre-approved users can register for an<br>account here, not for University of Warwick<br>Staff use. |
|                      | campus<br>Manage your account and review your<br>parking history                                                                                                 | Team or a member of staff living on<br>Campus<br>Manage your account                                                     | All other blue<br>badge holders                                                                          |
| Staff &<br>PGRs only | University of Warwick Staff Portal                                                                                                    | Blue Badge Holders & Authorised<br>Residential Permit Holders 🗲                                                          | Pre-approved user account registration                                                                   |

**Step 3:** Once you have created and signed into your account, please select the "Blue Badge Holders & Authorised Residential Permit Holders" option.

## Welcome to the University of Warwick Parking Portal

| Set Up Auto Pay                                                                                           | Manage Vehicles                                                                                                    | Payment History                                      |
|----------------------------------------------------------------------------------------------------|----------------------------------------------------------------------------------------------------|------------------------------------------------------|
| Add a payment card to your account to<br>automatically pay for the parking sessions you<br>make on campus | Manage the vehicle(s) associated with your account                                                                                                    | View details of your previously purchased<br>parking |
| Set Up Auto Pay →                                                                                         | Manage Vehicles                                                                                                    | Payment History ÷                                    |
|                                                                                                    | Blue Badge Holders & Authorised<br>Residential Permit Holders                                                                                         |                                                      |
|                                                                                                    | Register for free parking using your Blue Badge                                                                                                    |                                                      |
|                                                                                                    | <ul> <li>Register for a residential parking permit if<br/>you are a member of the Residential Life<br/>Team or a member of staff living on</li> </ul> |                                                      |
|                                                                                                    | Campus <ul> <li>Manage your account</li> </ul>                                                                                                    |                                                      |
|                                                                                                    | Blue Badge Holders & Authorised<br>Residential Permit Holders →                                                                                       |                                                      |
|                                                                                                    |                                                                                                    |                                                      |

**Step 4:** Select either of the 2 options below, and on the following page please enter the expiry date of your Blue Badge, upload the files (in a JPG, PNG or PDF format) that show the front and back images of the Blue Badge and click "submit new document". If you are in the process of applying for a blue badge, a file with confirmation that your application has been sent may be attached.

## Blue Badge Holders & Authorised Residential Permit Holders

| Free parkin                         | g is available for Blue Badge holders, members of the Residential Life Team or staff living on campus through Staff & Family housing.                                                                                                    |
|-------------------------------------|----------------------------------------------------------------------------------------------------|
| <ul> <li>Unive<br/>detai</li> </ul> | ersity of Warwick Staff – Once signed in, please upload a documentary ove eligibility using the user menu or by clicking here get to upload is led below.                                                                                    |
| <ul> <li>Non-<br/>docu</li> </ul>   | University of Warwick Staff - You need to register for an account, which can be done here (hyperlink to register acc page). Once registered and signed in, please upload a ment to prove eligibility using the user menu or by clicking here |
| 0                                   | <ul> <li>Blue badge holders - please upload an image of the blue badge with the reference and expiry date clearly displayed.</li> </ul>                                                                                                    |
|                                     | <ul> <li>Residential Life team - please provide your name &amp; University ID number. Your details will be checked within the RLT to confirm eligibility.</li> </ul>                                                                         |
|                                     | <ul> <li>Staff &amp; Family Housing - please provide the reference number provided to you from the Staff &amp; Family housing team.</li> </ul>                                                                                               |
|                                     | Return to this page when you have received approval via email to complete the registration process and apply for the parking permit.                                                                                                    |

| ment Type Name                                                                                                    | Proof Of Eligibility                                                                                                    |                                                                                                    | Bac |
|----------------------------------------------------------------------------------------------------|----------------------------------------------------------------------------------------------------|----------------------------------------------------------------------------------------------------|-----|
| Expiry Date                                                                                                    | 30/09/2022                                                                                                    |                                                                                                    |     |
| <ul> <li>Blue Badge<br/>expiry date</li> <li>Residentia<br/>Your detail</li> <li>Staff &amp; Far<br/>provided t</li> </ul> | a holders - please uplo<br>a clearly displayed<br>I Life Team - please uplo<br>is will be checked within<br>nily Housing - please u<br>o you from the Staff & | d an image of the Blue Badge with the reference and<br>ad a document with your name & University ID number.<br>the RLT to confirm eligibility.<br>iload a document or e-mail with the reference number<br>family housing team. |     |
| Document Con<br>Upload Choo                                                                                                | tent*<br>se files No file chosen                                                                                                    |                                                                                                    |     |
| Accepted file to see a                                                                                                    | ing all a left the series                                                                                                    |                                                                                                    |     |

**Step 5:** Once you have submitted your document, a member of admin within the transport team will review and approve your application under the condition that you are a blue badge holder. When this has been actioned, you will be notified via email and requested to return back to the "Blue Badge & Authorised Residential Parking Permit Holders" page.

| Your Document Has Been Approved                                                     |  |  |  |  |  |  |  |
|-------------------------------------------------------------------------------------|--|--|--|--|--|--|--|
| NR no-reply@apcoa.com                                                               |  |  |  |  |  |  |  |
| (i) This sender no-reply@apcoa.com is from outside your organization.               |  |  |  |  |  |  |  |
| Your document submission dated 19/01/2022 has now been approved                     |  |  |  |  |  |  |  |
| Please visit https://warwickuniversity.stauk.apcoa.com to progress your application |  |  |  |  |  |  |  |

**Step 6:** You may then register for a blue badge by selecting the permit and then validating your selection. Once you have registered for a permit, you will receive a confirmation via email. This same page may also allow you to manage your vehicle details. Please note you must manage your details via this page; you will not be able to amend your details on the homepage.

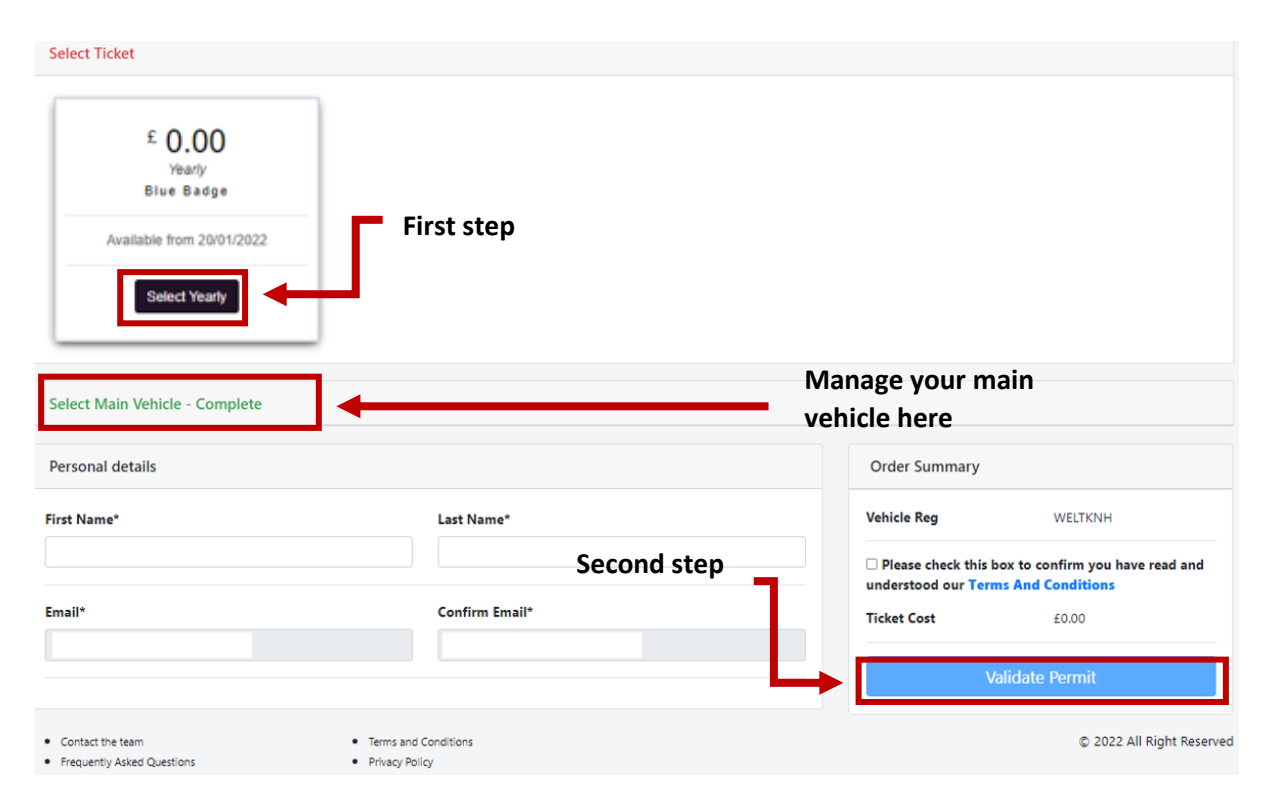

Step 7: A confirmation page will appear, that is the last step of the process for free parking.

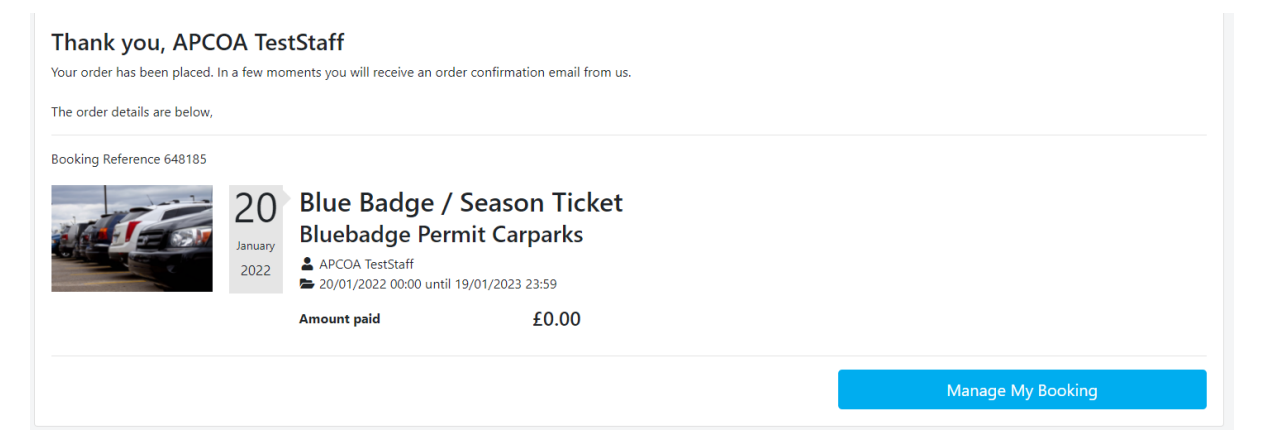